## **2021-2022 OneACCS Instructions**

Unsatisfied Requirements for Financial Aid

## **NON-ADMITTED STUDENTS** - admissions application submitted for appropriate term less than 3-5 business days or no admissions application.

- ➢ Go to <u>https://www.wallace.edu/</u>
- Hover over 'Campus Life & Resources' and then click the *OneACCS* link and follow the instructions for how to log in to your *OneACCS* account.
  - **Username:** You must use your **Wallace student email address** as your username.
  - Password: Your default password is !WCCmmddyy with the mmddyy being your birthdate.
    - Be sure to include the exclamation point.
    - After your first login, it will prompt you to create your own password.
- > Choose the **FINANCIAL AID** tab
- > Click the **FINANCIAL AID STATUS** link
- Choose 2021-2022 AID YEAR
- Click on the blue hyperlink that says "Student Requirements" and that will take you to a list of your requirements needed to complete your financial aid.
  - The documents listed should have a hyperlink that will take you to a printable version of the document.
  - Tax transcripts must be ordered through the IRS

## Steps to complete the Terms and Conditions and Authorization of Charges:

- 1. Choose the **FINANCIAL AID** tab
- 2. Click the "AWARD" link
- 3. Select the "AWARD FOR AID YEAR" link
- 4. Choose the 2021-2022 AWARD YEAR from the drop-down list
  - If drop-down list does not appear, choose "SELECT ANOTHER AID YEAR" on the left side and submit.
- Click the RESOURCES AND ADDITIONAL INFORMATION tab to satisfy the Authorization of Charges (select authorize or decline). Students must select authorize if they wish to use PELL/ SEOG funds in the bookstore. Any applicable funds will be available after an overnight batch process.
- 6. Click the **TERMS AND CONDITIONS** tab to satisfy the Terms and Conditions requirements by clicking "ACCEPT"

## **ADMITTED STUDENTS** - admissions application submitted for appropriate term within the past 3-5 business days

- ➢ Go to <u>https://www.wallace.edu/</u>
- Hover over 'Campus Life & Resources' and then click the *OneACCS* link and follow the instructions for how to log in to your *OneACCS* account.
  - **Solution** Username: You must use your Wallace student email address as yourusername.
  - Password: Your default password is !WCCmmddyy with the mmddyy being your birthdate.
    - Be sure to include the exclamation point.
    - After your first login, it will prompt you to create your own password.
- Choose the FINANCIAL AID tab
- Click the SSB 9-ADMITTED STUDENTS ONLY link
- > Choose 2021-2022 Award Year in the top right corner
- > Click the "View Questions" link in the red box titled "Questions from the Financial Aid Office"
- Click the drop-down menu and select authorize or decline to satisfy the Indirect Charge Title
  IV Authorization requirement. Students must select authorize if they wish to use PELL/SEOG
  funds in the bookstore. Any applicable funds will be available after an overnight batch process.
- Click the "X" on the top right corner of the box
- > Any other unsatisfied requirements will also be listed on the home page.
  - The documents listed should have a hyperlink that will take you to a printable version of the document.
  - ✤ Tax transcripts must be ordered through the IRS